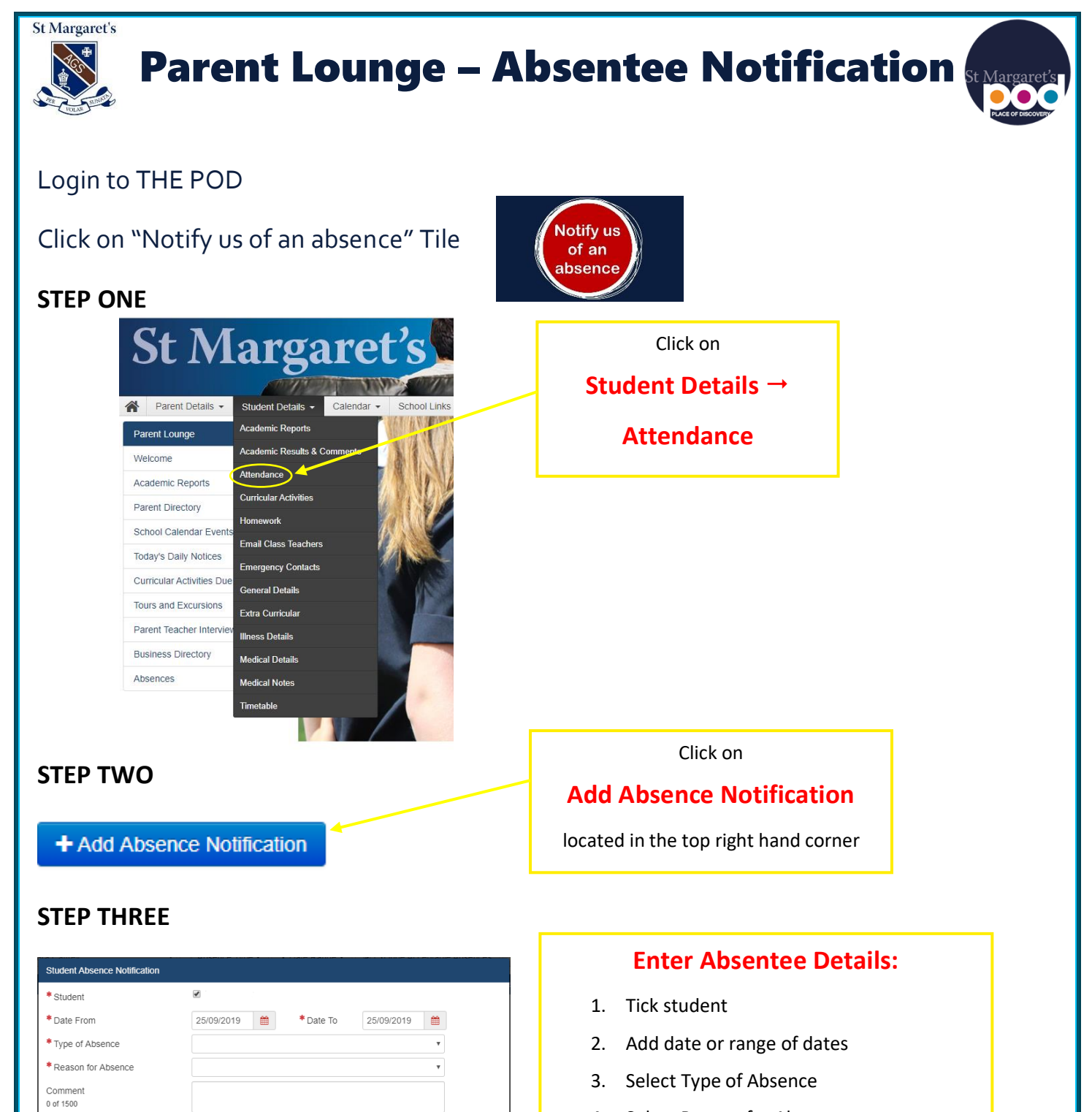

Instructions 0 of 1500

Cancel

Attach Medical Certificate

Tara Caffrey

Drop file here

+ Choose

- or -

+ Submit New

- 4. Select Reason for Absence
- 5. Please add any comment you feel relevant
- Upload a medical certificate/letter/further information if required
- 7. Click Submit New